## Instruções de instalação e configuração do sistema

Nome do aluno: Bernardo Flores Farias

Título do trabalho: Sistema de gerenciamento de caixa da capela São José.

- 1. Instale em sua máquina algum programador, de preferência wamp ou xampp e ative-o.
- 2. Descompacte a pasta e coloque-a dentro da pasta htdocs para o xampp ou www no wamp em seu disco rígido.
- 3. Abra o banco de dados acessando: localhost/phpmyadmin/.
- 4. crie uma tabela chamada tcc e clique no botão de inserir no superior da tela, na qual irá abrir a página de arquivos vá onde está a pasta descompactada clique nela e clique na pasta BD e clique naquele botão em formato de sql, após isso clique em importar na parte inferior;
- 5. Após isso coloque na url localhost/tccbernardo/;
- 6. Faça login e utilize o sistema.